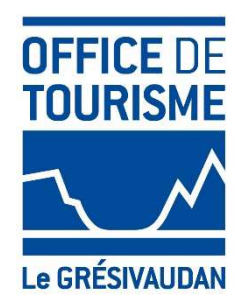

# MANUEL UTILISATION DECLARER SUR LE PORTAIL HEBERGEUR

# 1. Introduction

La taxe de séjour est collectée durant toute l'année civile (du 1er janvier au 31 décembre) par l'ensemble des hébergeurs touristiques à titre onéreux, quel que soit leur statut, auprès de toute personne qui séjourne une nuit au moins à titre onéreux sur le territoire du Grésivaudan, et qui n'est pas domiciliée dans l'une de ses communes et n'y possède pas non plus une résidence à raison de laquelle elle est passible de la taxe d'habitation.

Les personnes ayant donné leur adresse mail et qui ont reçu leur identifiant peuvent déclarer via la plateforme informatique : <u>tsgresivaudan.consonanceweb.fr</u>

La plateforme de déclaration vous permet également d'avoir accès à une présentation de la taxe de séjour et la législation correspondante.

# 2. La plateforme

Taper l'url : <u>tsgresivaudan.consonanceweb.fr</u> dans votre navigateur. Vous arriverez sur la plateforme de déclaration.

La page Accueil

Cette page reprend toutes les informations concernant le service Taxe de Séjour et son application.

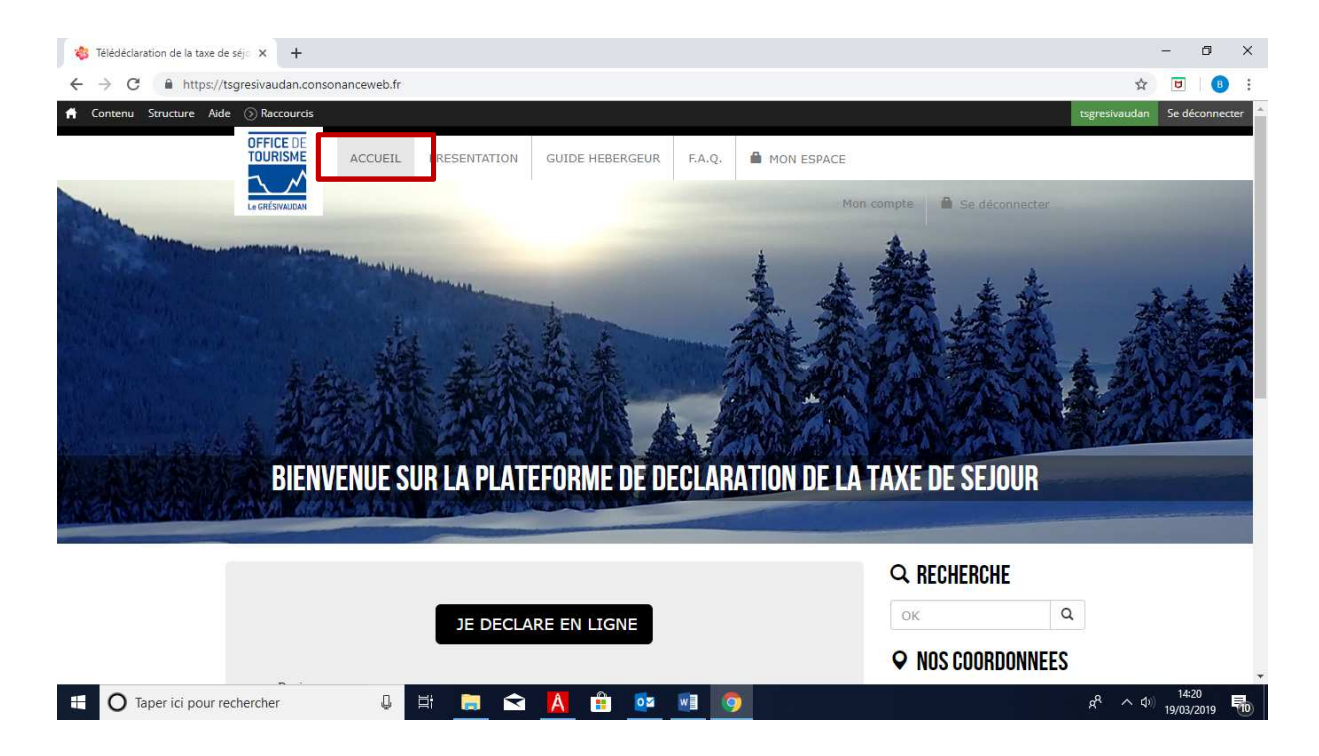

| → C â https | s//tsgresivaudan.consonanceweb.fr<br>Aide 💿 Raccourds<br>DILITTLITUL JUIT LA TLA TLI UTIML DL DLULAMA ITUM J                                                                                                    | ☆ 한<br>tsgresivaudan Se déc                                                                                                    |
|-------------|----------------------------------------------------------------------------------------------------|----------------------------------------------------------------------------------------------------|
|             | LE DECLARE EN LIGNE<br>Bonjour,<br>Bonjour,<br>Desis le 01 Janvier 2019, la taxe de séjour a été instaurée à l'échelle de la Communauté de Communes Le<br>Grésivaudan. Le suivi de la collecte est confié à <i>l'Office de Tourisme Communauté de Communes Le</i><br>Grésivaudan. Le suivi de la collecte est confié à <i>l'Office de Tourisme Communauté de Communes Le</i><br>Grésivaudan. Le suivi de la collecte est confié à <i>l'Office de Tourisme Communauté de Communes Le</i><br>Grésivaudan. Le suivi de la collecte est confié à <i>l'Office de Tourisme Communauté de Communes Le</i><br>Grésivaudan. Le suivi de la collecte est confié à <i>l'Office de Tourisme Communauté</i><br>Cette plateforme permet d'effectuer une déclaration papier (Bordereau téléchargeable dans les documents)<br>et d'envoyer vos héques (Libellés à l'ordre de la Règie de Recettes Taxe de Séjour) directement à l'adresse<br>indiquée dans les coordonnées.<br>Le produit de la taxe de séjour contribuera à la promotion de nos destinations touristiques.<br>Merci pour votre coopération. | Q. RECHERCHE     OK   Q.     DE COORDOUNEES     SERVICE TAXE DE SEJOUR<br>Office de tourisme<br>communautaire Le<br>consimunautaire Le<br>consimunautaire<br>consimunautaire Le<br>consimunautaire<br>consi |
| _           |                                                                                                    | Affichette Délibération                                                                                                    |

Vous y trouverez également un accès rapide à la déclaration.

Vous pourrez également télécharger des documents mis à disposition par le service Taxe de Séjour, dans le pavé Documents situé sur la droite de l'écran :

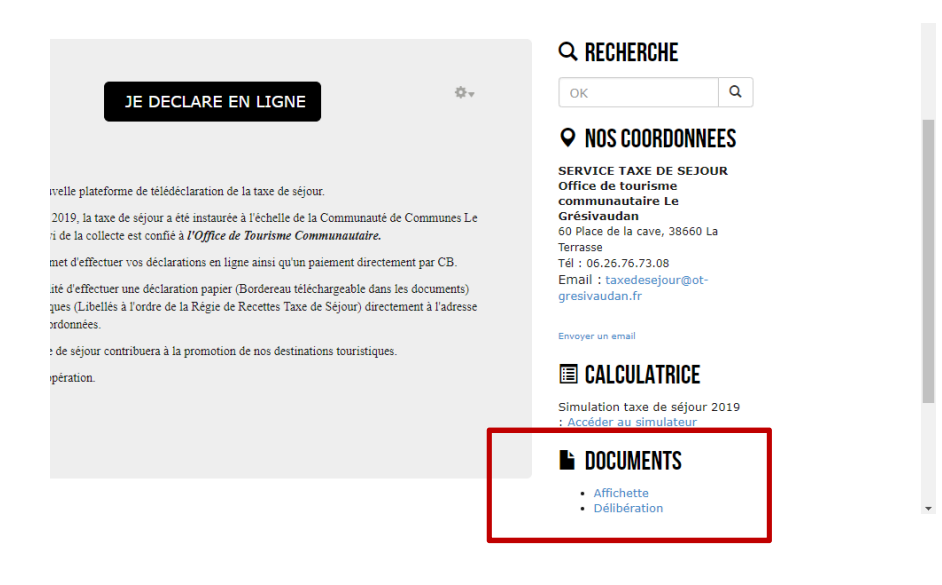

La page Présentation

Cette page vous présente la Taxe de Séjour ainsi que vos obligations en tant qu'hébergeur.

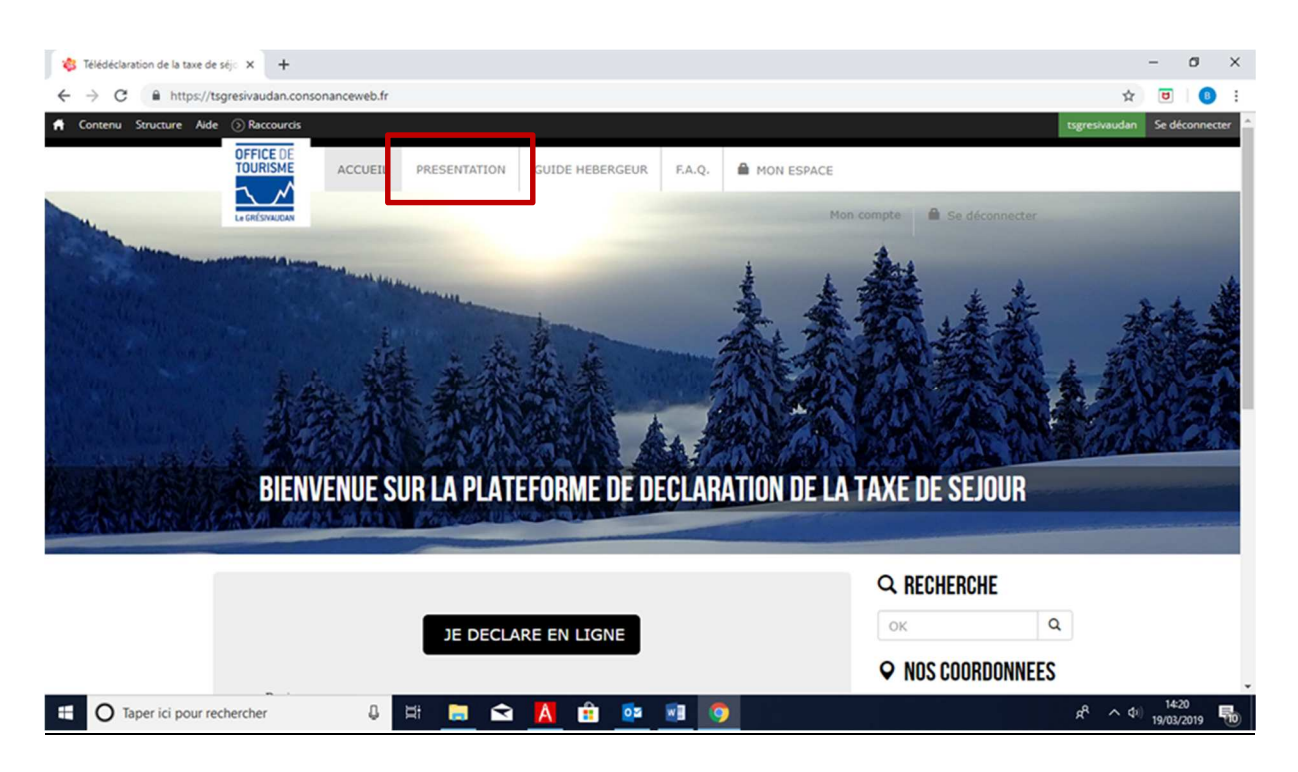

• La page guide hébergeur

Cette page vous présente un guide de la Taxe de Séjour.

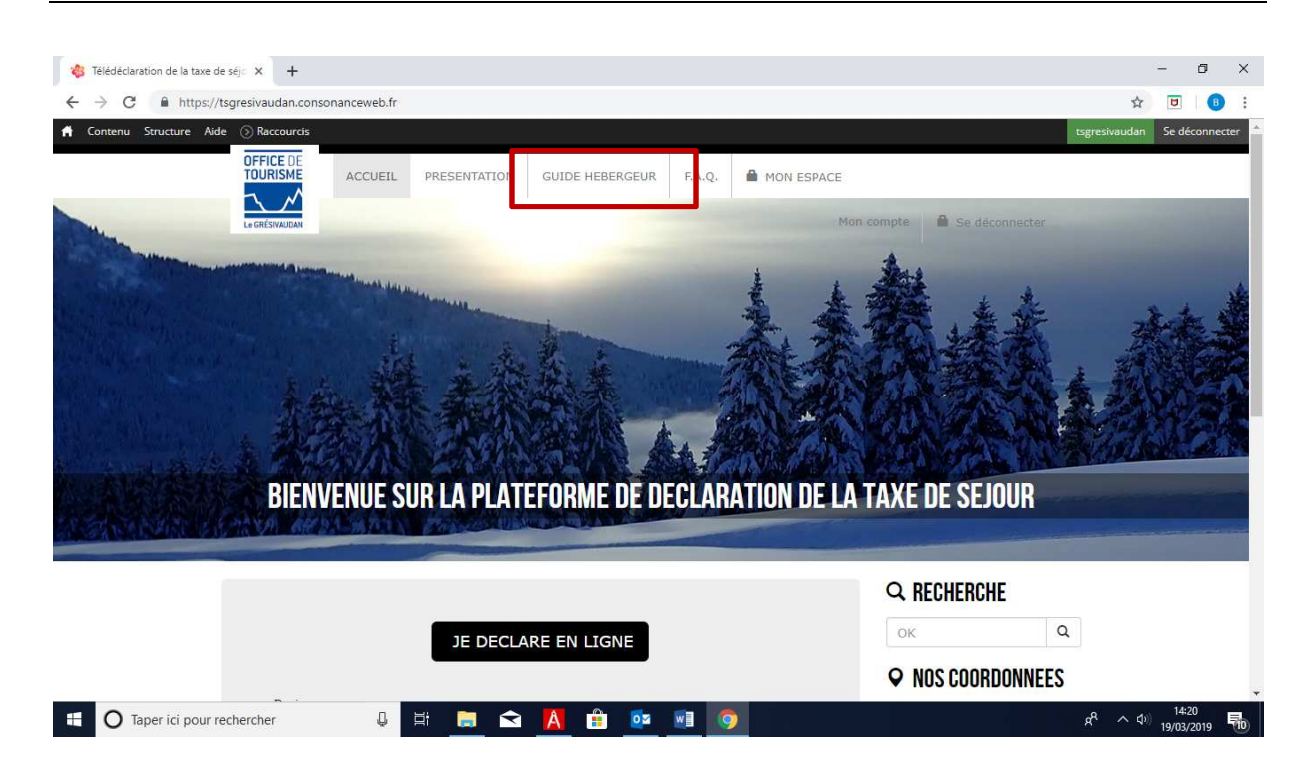

La page F.A.Q

Cette page vous propose une foire aux questions.

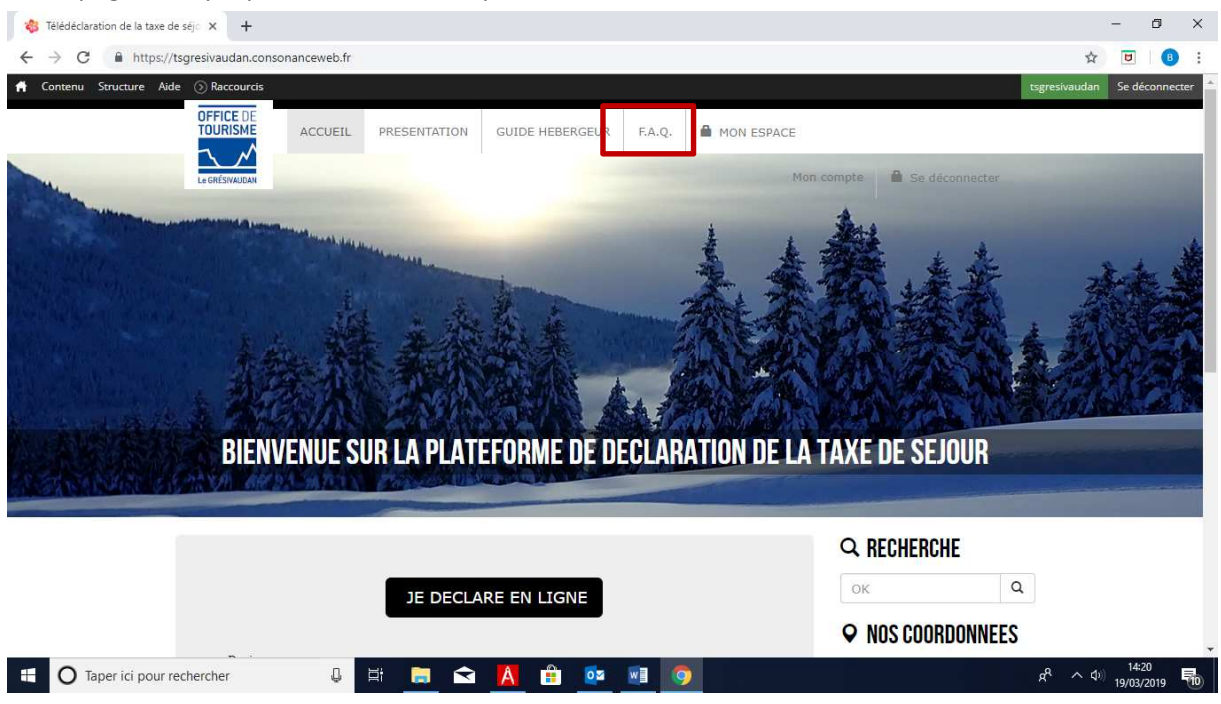

La page Mon Espace

Pour accéder à votre espace de déclaration, vous devrez d'abord vous connecter. Cliquez sur le menu « MON ESPACE » et renseignez vos identifiants reçus par mail. Cliquez sur « Se connecter »

| 💠 Télédéclaration de la taxe de séjo 🗙 🕂                                     |               | -                 | ٥         | ×    |
|------------------------------------------------------------------------------|---------------|-------------------|-----------|------|
| ← → C ▲ https://tsgresivaudan.consonanceweb.fr                               | ☆             | U                 | ₿         | :    |
| A Contenu Structure Aide 🛞 Raccourcis                                        | tsgresivaudan | Se dé             | connecte  | er 🔺 |
| OFFICE DE<br>TOURISME ACCUEIL PRESENTATION GUIDE HEBERGEUR F.A.Q. MON ESPACE | _             |                   |           | ]    |
| La GRÉSWAIDAN Mon compte 🗎 Se déconnecte                                     |               |                   |           |      |
| BIENVENUE SUR LA PLATEFORME DE DECLARATION DE LA TAXE DE SEJOUR              |               |                   |           |      |
| Q RECHERCHE                                                                  |               |                   |           |      |
| JE DECLARE EN LIGNE                                                          | Q             |                   |           |      |
| ♥ NOS COORDONN                                                               | EES           |                   |           | Ŧ    |
| 📲 🔿 Taper ići pour rechercher 🔱 🛱 🧮 🔁 🐴 🏦 📴 💽 🎯                              | ¢ ^ ¢         | ) 14:2<br>19/03/2 | 0<br>2019 | 10   |

## 3. Votre espace personnel

Vous êtes désormais bien connecté à votre espace sur la plateforme de déclaration. Vous pourrez vous déconnecter en cliquant sur le bouton rouge situé à droite de votre écran.

Vous pouvez également accédez rapidement à votre espace depuis la page d'accueil de la plateforme.

• Onglet Coordonnées

Cet onglet vous permet de vérifier les informations vous concernant. Vous pouvez demander un nouveau mot de passe ou signaler une erreur au service Taxe de Séjour.

| Raison sociale :                                                                                    |                                                    |
|----------------------------------------------------------------------------------------------------|----------------------------------------------------|
| Nom :                                                                                               |                                                    |
| Prenom :                                                                                            |                                                    |
| Adresse :                                                                                           | p build all a halos                                |
| Fixe :                                                                                              |                                                    |
| Mail :                                                                                              | penerati di da da da da da da da da da da da da da |
|                                                                                                    | Modifier mon mot de passe                          |
| J'ai pris connaissance de ces informations et déclare qu'elles sont conformes et exhaustives. En ca | as d'erreur ou de modification, je m'engage à      |

#### • Onglet Mes hébergements

Cet onglet vous permet de vérifier les informations concernant votre ou vos hébergements.

Vous pouvez consulter les périodes d'ouverture enregistrées pour chaque hébergement ou signaler une erreur au service Taxe de Séjour.

| L Coordonnées           | 🕈 Mes hébergen | ients 📗 Déi            | clarer 🛛 🚨 Me      | s anciennes (    | déclarations | Mes états        | O Déconnexion                      |
|-------------------------|----------------|------------------------|--------------------|------------------|--------------|------------------|------------------------------------|
| Nom de<br>l'hébergement | Adresse        | Туре                   | Nombre<br>d'étoile | Capacité<br>maxi | Mail         |                  | Période d'ouverture                |
| ane settista            |                | Mittibilis et<br>eftes | ***                |                  | 3 jocalynafi | eonagenninii) (i | Consulter les périodes d'ouverture |

J'ai pris connaissance de ces informations et déclare qu'elles sont conformes et exhaustives. En cas d'erreur ou de modification, je m'engage à contacter le service par téléphone ou grâce au bouton "Signaler une erreur" ci dessous.

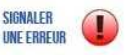

Onglet Déclarer

Cet onglet vous permet de déclarer la taxe de séjour en choisissant la période de déclaration souhaitée.

| L Coordonnées           | 📌 Mes héber | gemen is            | Déclarer            | Mes ancienne     | s déclarations | O Déconnex             |
|-------------------------|-------------|---------------------|---------------------|------------------|----------------|------------------------|
| Nom de<br>l'hébergement | Adresse     | Туре                | Nombre<br>d'étoiles | Capacité<br>maxi | Mail           | Période de déclaration |
| left gennen             | Units are   | Anishte et<br>Vites | 110                 | 12               | '90 A 40 A 11  | Choisissez une périor  |

Pour ce faire, cliquez sur le menu déroulant « Choisissez une période de déclaration » et sélectionnez la période qui vous intéresse. De nouvelles lignes apparaissent pour faire votre déclaration.

Si votre hébergement est classé, voici l'affichage que vous aurez afin de faire votre déclaration :

| Nombre de nuitées                        |                                                                    |
|------------------------------------------|--------------------------------------------------------------------|
| Description                              | Nombre                                                             |
| Plein tarif                              | × 1.00 €                                                           |
| Exonérées                                | 0 × 0 €                                                            |
| Nombre de personnes<br>logées            | 0                                                                  |
| Justificatif<br>Votre registre du logeur | Titre: Registre_logeur_<br>Choisir un fichier Aucun fichier choisi |
| Total                                    | 0 nuitées - 0.00 €                                                 |
| 🗲 Modifier la                            | déclaration <b>P</b> Retour                                        |

#### **Déclaration : Standard : PÉRIODE 1**

## Comment remplir le formulaire de déclaration ?

Le champ « Plein Tarif » correspond au nombre total de nuitées réalisées durant le mois écoulé par les personnes logées <u>non exonérées</u> (soit les personnes de plus de 18 ans) → Méthode de calcul : Nombre de personnes « Plein tarif » x nombre de nuitées

Exemple (pour un gîte de 4 personnes) : 2 personnes X 7 nuitées = 14 nuitées 4 personnes X 7 nuitées = 28 nuitées 3 personnes x 2 nuitées = 6 nuitées Total des nuitées « Plein tarif » de la période : **48 nuitées** >> à renseigner dans le champ « Plein tarif »

Le champ « **Exonérées** » correspond au nombre total de nuitées réalisées durant la période écoulé par les personnes logées <u>exonérées</u> (moins de 18 ans ou titulaire d'un contrat de travail saisonnier sur le territoire)

→ Méthode de calcul : Nombre de personnes «Exonérées » x nombre de nuitées

Exemple (pour un gîte de 4 personnes) : 2 personnes X 7 nuitées = 14 nuitées 1 personne x 2 nuitées = 2 nuitées Total des nuitées « exonérées» du mois : **16 nuitées** >> à renseigner dans le champ « Exonérée»

Le champ « **Nombre de personnes accueillies comprenant les exonérés** » correspond au nombre total de personnes accueillies durant la période exonérées et non exonérées.

Exemple (pour un gîte de 4 personnes) : (2 + 4 + 3 personnes « plein tarif ») + (2 + 1 personnes exonérées) = 12 personnes >> à renseigner dans le champ « Nombre de personnes accueillies »

Cliquez sur « Déclarer » pour valider votre formulaire.

## Si votre hébergement est non classé, l'affichage sera le suivant :

| Début                             | Fin                              | Nbre<br>d'occupants | Nbre<br>d'assujettis | Nbre<br>d'exonérés | Nuitée € HT | TSU   | TOTAL  |    |
|-----------------------------------|----------------------------------|---------------------|----------------------|--------------------|-------------|-------|--------|----|
| 01/01/2019<br>nombre de nuits : 3 | 04/01/2019<br>nuitées taxées : 3 | 4                   | 2                    | 2                  | 80          | 0.60€ | 3.60€  | ×  |
| 11/01/2019<br>nombre de nuits : 2 | 13/01/2019<br>nuitées taxées : 2 | 2                   | 2                    | 0                  | 45          | 0.68€ | 2.72 € | €3 |
| jj/mm/aaaa<br>nombre de nuits :   | jj/mm/aaaa<br>nuitées taxées : 2 |                     |                      |                    |             |       |        | Ø  |
| Période 1 - Total 4               | A REVERSER                       |                     |                      |                    |             |       | 6.32€  |    |
|                                   |                                  | 🗲 Modifie           | r la déclaration     | 🕈 Retour           |             |       |        |    |

Vous devrez alors inscrire chaque séjour ligne par ligne en indiquant la date de début et la date de fin, le nombre de personnes total, le nombre de personnes assujettis à la taxe de séjour et le prix de la nuitée. Le calcul se fera automatiquement et nul besoin de joindre le registre du logeur.

#### • Onglet Mes anciennes déclarations

Une fois votre déclaration effectuée vous pouvez consulter ou télécharger une attestation de déclaration depuis la rubrique « mes anciennes déclarations », en cliquant sur « **reçu** ».

|       |               |                       |                 |                              | _                                |          | O Deconr              | nexion |
|-------|---------------|-----------------------|-----------------|------------------------------|----------------------------------|----------|-----------------------|--------|
| L Coo | ordonnées 🔒 🏫 | Mes hébergements      | Li Déclarer     | Mes anciennes déclarations   | 3                                |          |                       |        |
|       | Vot           | ıs avez effectué 1 dé | clarations(s) - | Nous affichons seulement les | 12 dernières décl                | arations |                       |        |
| lode  | Description   | A                     | dresse          | Date<br>déclaration          | Période de<br>déclaration        | Montant  | Modifier              | Reçu   |
| Réel  |               |                       |                 |                              | Déclaration 1er<br>semestre 2017 | 82.50€   | 0                     | -      |
|       |               |                       |                 |                              |                                  |          | SIGNALER<br>Une Erreu | R (]   |

Lorsque vous souhaitez quitter votre espace, cliquez sur « Déconnexion » pour vous déconnecter.

#### Modalités de reversement de la taxe de séjour :

Par CB directement sur la plateforme

Par chèque (libellé à l'ordre de la Régie Taxe de séjour)

Par virement sur le compte ci-dessous :

| TRESOR PUBLIC | RELEVE D'IDENTITE BANCAIRE PARTIE RESERVEE AU DESTINATAIRE DU RELEVE |
|---------------|----------------------------------------------------------------------|
|               |                                                                      |

Le relevé ci-contre est destiné à être remis à vos créanciers ou débiteurs, français ou étrangers, appelés à faire inscrire des opérations à votre comptes (virements, paiements des quittances, etc...) Identifiant national de compte bancaire - RIB

| Code ba                                                             | anque Code guichet                                           |                                                     | chet            | N° compte     |      | N° compte Clé |  | Domiciliation              |  |  |            |
|---------------------------------------------------------------------|--------------------------------------------------------------|-----------------------------------------------------|-----------------|---------------|------|---------------|--|----------------------------|--|--|------------|
| 100                                                                 | 71                                                           | 3800                                                | 0               | 00002001924   |      | 00002001924   |  | 00002001924 13             |  |  | TPGRENOBLE |
|                                                                     |                                                              |                                                     |                 |               |      | •             |  |                            |  |  |            |
| IBAN (Inte                                                          | rnational                                                    | Bank Accou                                          | nt Numb         | er)           |      |               |  |                            |  |  |            |
| FR76                                                                | 1007                                                         | 1380                                                | 0000            | 0020          | 0192 | 413           |  | BIC (Bank Identifier Code) |  |  |            |
|                                                                     |                                                              |                                                     |                 |               |      |               |  | TRPUFRP1                   |  |  |            |
| Titulaire d<br>TAXE DE<br>REGIE D<br>OFFICE I<br>60 PLAC<br>38660 L | u compte<br>SEJOU<br>E RECE<br>DE TOUI<br>E DE LA<br>A TERR/ | :<br>RS CC GI<br>TTES<br>RISME INTI<br>CAVE<br>ASSE | RESIVA<br>ERCOM | UDAN<br>MUNAL |      |               |  |                            |  |  |            |

<u>Toute correspondance est à adresser à :</u>

Office de tourisme communautaire 60 Place de la Cave 38660 la Terrasse